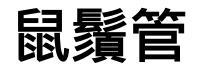

= Rime 的 macOS 版<sup>1)</sup>

### 安裝

- 1. 下載及安裝 | RIME | 中州韻輸入法引擎[]macOS 鼠鬚管
  - PKG 法(略)
  - <sup>20191021</sup>之前已試過 PKG 安裝法,今天也來嘗試 brew cask install squirrel,因為我 之前有裝過 Homebrew
    - 1. 花了一小段時間更新 Homebrew 後順利裝上,似乎需要重新登入系統
    - 2. 重新登入系統回來,發現系統輸入法清單中已有鼠鬚管,不確定是不是 Homebrew 弄的。另外[]~/Library 下目前還沒有 Rime 資料夾
    - 3. 有了,第一次切到鼠鬚管後,就會自動出現 Rime 資料夾了。然後預設的輸入方案是朙 月拼音。這樣就裝好了。如果只要打拼音或注音的話,應該到此為止
- 2. 東風破裝注音[]<code>curl -fsSL-https://git.io/rime-install | bash</code>
  - 其實這樣一次預裝的是好幾個輸入法
  - 咦,其實我忘記確認剛才用 Homebrew 裝好鼠鬚管後是否就已經有注音了。如果有的話,其 實以後也許不用再跑東風破這一步了\_\_\_\_\_\_
    - 稍晚證實,較新版的鼠鬚管已不再需要另用東風破裝注音
- 3. 自行裝入其他輸入方案
  - 嘸蝦米

根據先前嘗試的經驗,整理如下:

- 1. 先跑完鼠鬚管的安裝
- 2. 下載 hsuanyi-chou 修正過的 rime-liur, 然後把 /Rime 裡的 YAML 檔都放到 ~/Library/Rime
  - ・若照 afrink 的說法□/opencc 也要放 = 全放了<sup>2)</sup>
- 3. 重新部署鼠鬚管就可以使用了

# 自訂

參考:

- /Library/Input Methods/Squirrel.app/Contents/SharedSupport 裡的各檔,有的有註解說明
- 1. 「中」 「漢」:輸入的是「漢字」,不一定是「中文」!
- 遇到困難:\*.custom.yaml 可以設定 switches 在選單裡的 states□但改不掉 key toggle 的提示文字・lssue #368・rime/squirrel
- 「英」 「拉」:輸入的是拉丁字母,不一定是英文!
   ○困難同上
- 3. 禁用 Squirrel 英文模式,使用左侧 Shift 切换中英 · rime/squirrel Wiki
- 4. 20210614 我真正喜歡的面板字型?

去年開始用 Rime 以來我設定的 panel 字型長期是

style/font\_face: Operator Mono Bold, Latinghei TC Bold, Latinghei SC
Bold

用「蘭亭黑」的目的是不要太單調老是用「黑體-繁」,但用完後感覺跟黑體-繁沒有差很多,我也 不以為意(因為我平常也極少用蘭亭黑;應該說我的工作上絕大多數仍是在和 MS Word 及標楷體打 交道,這實在很可惜)。

結果這一週把這些設定拿到新買的 M1 MBA 裝的鼠鬚管上,面板字型感覺簡直就跟黑體-繁沒兩樣, 害我想說該不會 Big Sur 拿掉蘭亭黑了?結果昨晚發現,沒這回事,原來我出了兩個紕漏:

1. 我拼錯了,應該是Lantinghei,我少了個 n

2. 還有,蘭亭黑的內建字重有 3[Extralight]Demibold[Heavy]唯獨沒有 Bold

我真的太瞎了!憑感覺亂寫設定 🤤 改好以後 M1 MBA 上就出現了比較中黑感的蘭亭黑了(其 實真的是我喜歡的嗎?)

而且重點是,我這一年多原來根本沒有用到蘭亭黑,是在開心什麼勁的 😳

哇,結果回到 MBA 2013[]10.11[]上,發現其實蘭亭黑的效果我沒有很喜歡,太粗不說,而且沒有黑 體-繁的我超愛喇叭口,然後行距又太大 🤤

找新的:

- 源雲明體:不夠粗,可惜;自己加 Bold 也沒用
- 黑體-繁中黑□Medium□□就是平常已經在用的了,也是不夠粗。當然,已經用了一年多說怨言 也是沒有
- STZhongsong□還可以,但也許我的行距在鼠鬚管 0.15 中真的被迫變得太高;而且和 Operator Mono 粗細、風格不搭
- (唔!如果要求正體+殘體的風格要一致的話,我目前所安裝的字型中,選擇似乎就不多了)
- 顧及臺文:
  - jf open 粉圓 1.1 + Yuanti□殘體字勢必用 Yuanti SC□其實比粉圓體稍大一點,很容易看 出破綻
  - Cambria Baskerville Semibold + STZhongsong:雖然 serif 字型比較細,但有的可以 加粗,先湊合著用吧( 6/15 目前面板外觀設定)

```
style/font_face: Baskerville Semibold, STZhongsong
style/font_point: 20 #18 # 字號
style/corner_radius: 5 # 窗口圓角半徑
style/border_height: 5 # 窗口邊界高度,大於圓角半徑才有效果
style/border_width: 0 # 窗口邊界寬度,大於圓角半徑才有效果
style/line_spacing: 3
style/spacing: 2
style/hilited_corner_radius: 5 #高亮度區的圓角
style/base_offset: 1
```

後來在 MBA M1 上面□Baskerville Semibold + STZhongsong 並不會太細□retina 螢幕顯示效果穠纖
 合度,相當令人激賞啊!

# 設定檔

~/Library/Rime

- 赫然發現,這設定檔資料夾,我們可以:
  - 隨時刪除/改名,讓它重建
  - ○兩個以上的資料夾,可以改名回來替換(可能要重新部署)

# Тір

 若部署出錯說要看 log 檔:可以用終端機輸入 \$ open -a "Finder" \$TMPDIR,迅速找到暫存 資料夾,再找到 rime.squirrel.INFO

### 問題

- FIXED <sup>20191021</sup> 不知道是不是我前兩天搞壞鼠鬚管所致,現在就算重新安裝回來,重新部署時的 GUI 訊息通知也不見了……
  - 結果當天早晨赫然發現重新部署的通知訊息回來了
  - ◎ 再稍後發現,原來是 macOS 勿擾模式的影響啊......害我虛驚一整天 🗊
- recognizer/patterns/xxxxxx 都沒有效果
- translator/enable\_completion 也都沒效

## 重新安裝

可用 brew cask reinstall squirrel

### 解除安裝

- 1. 系統移除「鼠鬚管」輸入法
- 2. 重新登入系統, 然後在 /Library/Input Methods 中移除「鼠鬚管.app]]
- 3. 在 ~/Library 中移除設定資料夾 Rime<sup>4)</sup>
- 4. 重新登入系統

5)

# 參考

 在Mac下使用鼠鬚管(RIME) + 嘸蝦米,並擁有注音模式、讀音反查、中英混輸、動態造詞 | 只是個 打字的

1)

還有一個stackia/XIME: XIME Input Method Editor - Yet another Rime Frontend for Mac OS X,但最後更 新是 2014 年了 不用

#### 檔案清單

```
default.custom.yaml
liur_customWords.dict.yaml
liur_Japan.dict.yaml
liur_Trad.dict.yaml
liur_TradExt.dict.yaml
liur_TradToSimp.dict.yaml
```

liur.custom.yaml
liur.extended.dict.yaml
liur.schema.yaml
squirrel.custom.yaml
weasel.custom.yaml
opencc/liu\_w2c.json
opencc/liu\_w2c.txt
opencc/liu\_w2cExt.txt
opencc/liu\_w2cJp.txt

3)

4)

Image: Image: Imag

或若像我有重裝的需求的話,就把該設定資料夾重新命名為[]Rime-old[]之類

如何卸载□·lssue #59 · rime/home

From: http://ciangbrides.myds.me/dw/ - Ciang Brides 黃金城

Permanent link: http://ciangbrides.myds.me/dw/it/rime/macos?rev=1626432110

Last update: 2021/07/16 18:41

×